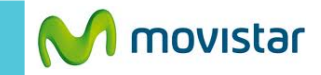

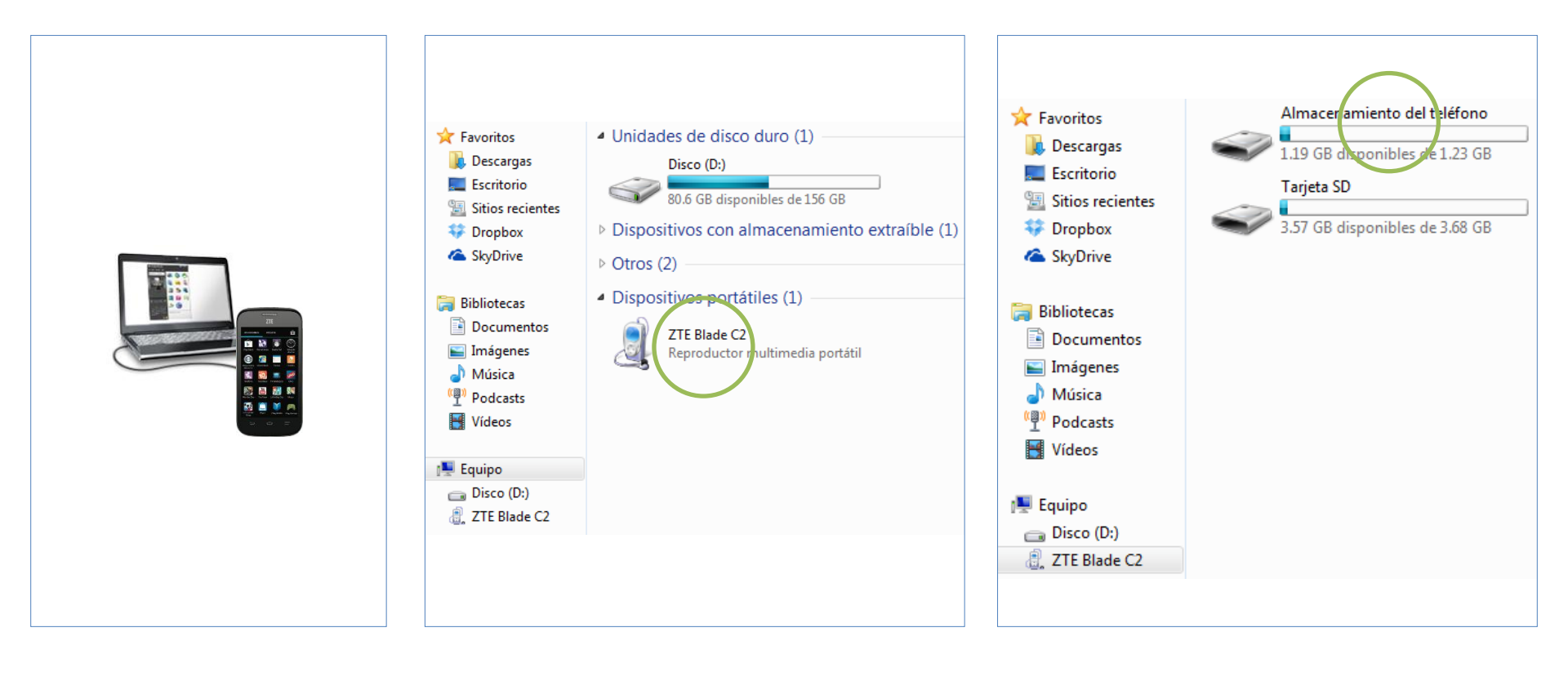

Conectar el Motorola G a la PC utilizando el cable USB.

En la PC abrir el **Explorador de Windows** y esperar unos minutos mientras la PC reconoce como dispositivo portátil al **Motorola G.** 

Trasladar los archivos a la PC desde la memoria interna (Almacenamiento del teléfono) o desde la memoria externa (Tarjeta SD) si cuenta con una.